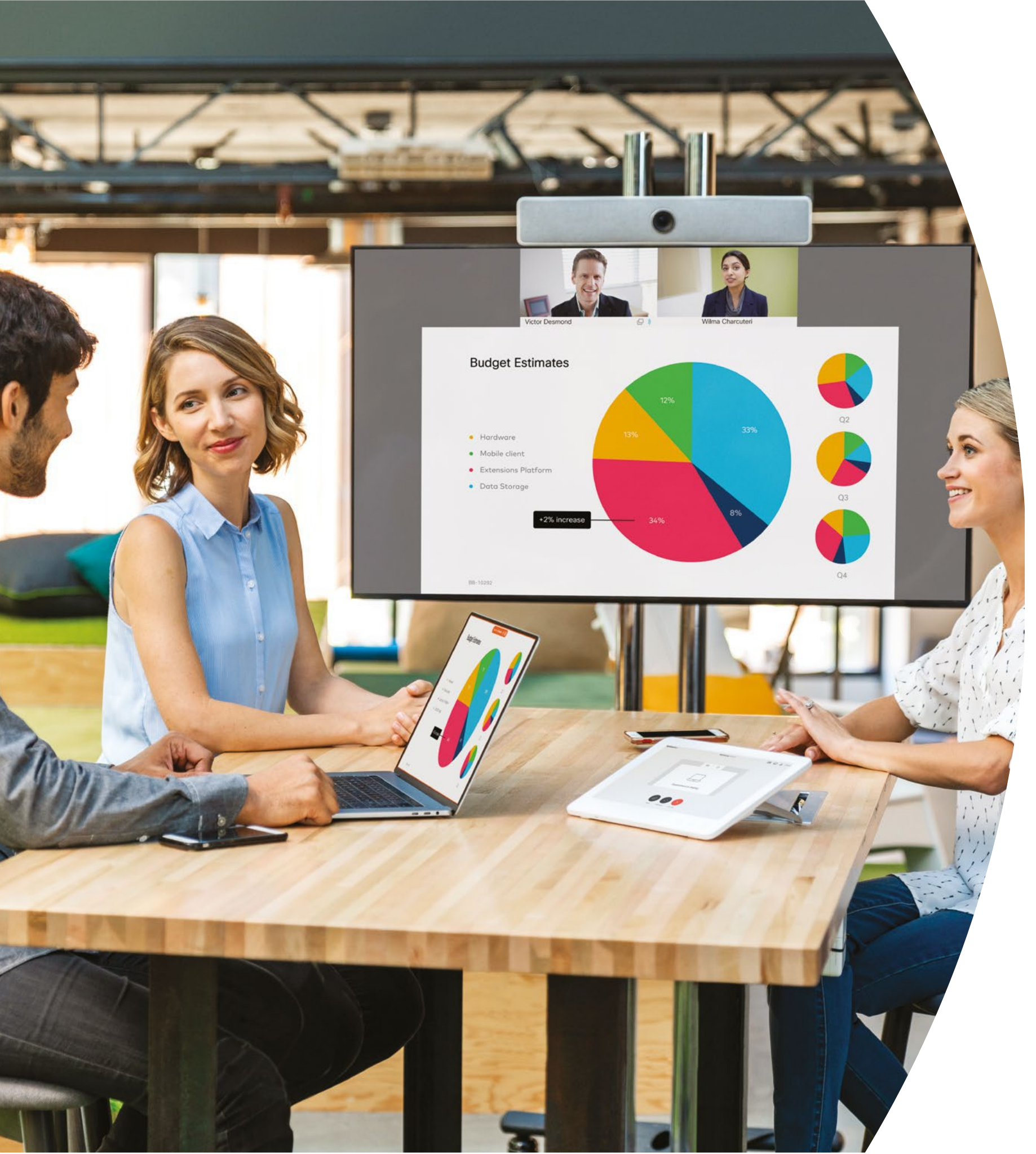

Mise en route avec les solutions Cisco Webex Room

Sur site

·IIIIII CISCO

## Table des matières

| Propositions de valeur                                                 |
|------------------------------------------------------------------------|
| Comment utiliser ce kit d'outils4                                      |
| Portefeuille Cisco Webex Room                                          |
| Agencement de la salle, analyse des réunions et gestion des appareils6 |
| Guide de démarrage rapide des solutions Cisco Webex Room8              |
| Affiches promotionnelles Cisco Webex Room9                             |
| Affiches promotionnelles Cisco Webex Room10                            |
| 01 Terminaux Webex Room : Réunions virtuelles en tête à tête - A11     |
| 02 Terminaux Webex Room : Réunions virtuelles en tête à tête - B12     |
| 03 Terminaux Webex Room : Réunions en personne uniquement - A13        |
| 04 Terminaux Webex Room : Réunions en personne uniquement - B14        |
| 05 Terminaux Webex Room : Réunions de groupe à distance - A15          |
| 06 Terminaux Webex Room : Réunions de groupe à distance - B16          |
| 07 Terminaux Webex Room : Réunions en personne et virtuelles - A17     |
| 08 Terminaux Webex Room : Réunions en personne et virtuelles - B18     |
| 09 Terminaux Webex Room : Réunions virtuelles un-à-plusieurs - A19     |
| Pour aller plus loin                                                   |

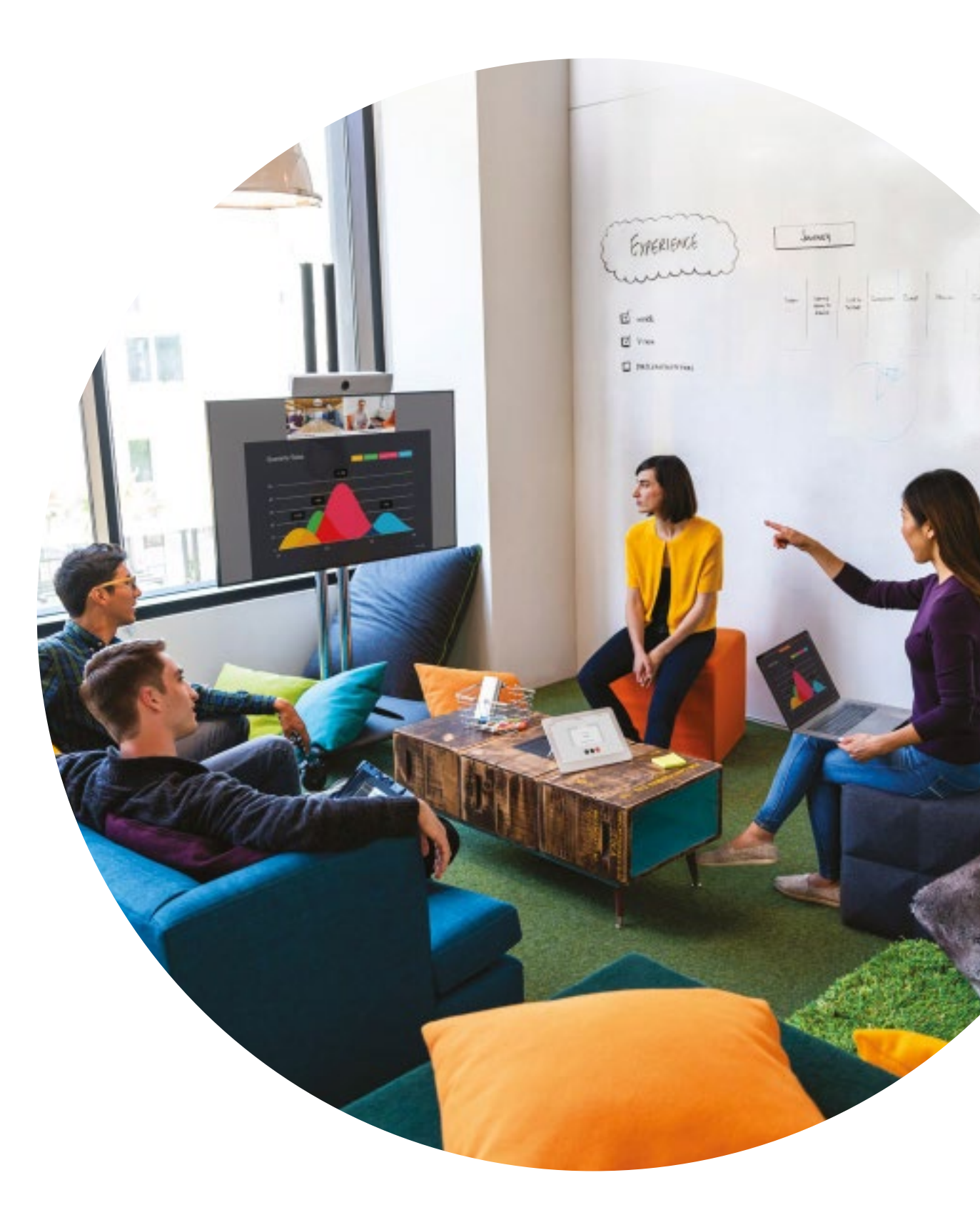

ıılııılıı cısco

## Propositions de valeur

Vous souhaitez obtenir le soutien des cadres pour votre campagne d'adoption ? Utilisez ce contenu factuel sur la valeur transformationnelle de la vidéo en termes d'engagement des collaborateurs, de productivité et de recrutement des meilleurs talents.

Cliquez ici pour télécharger et partager

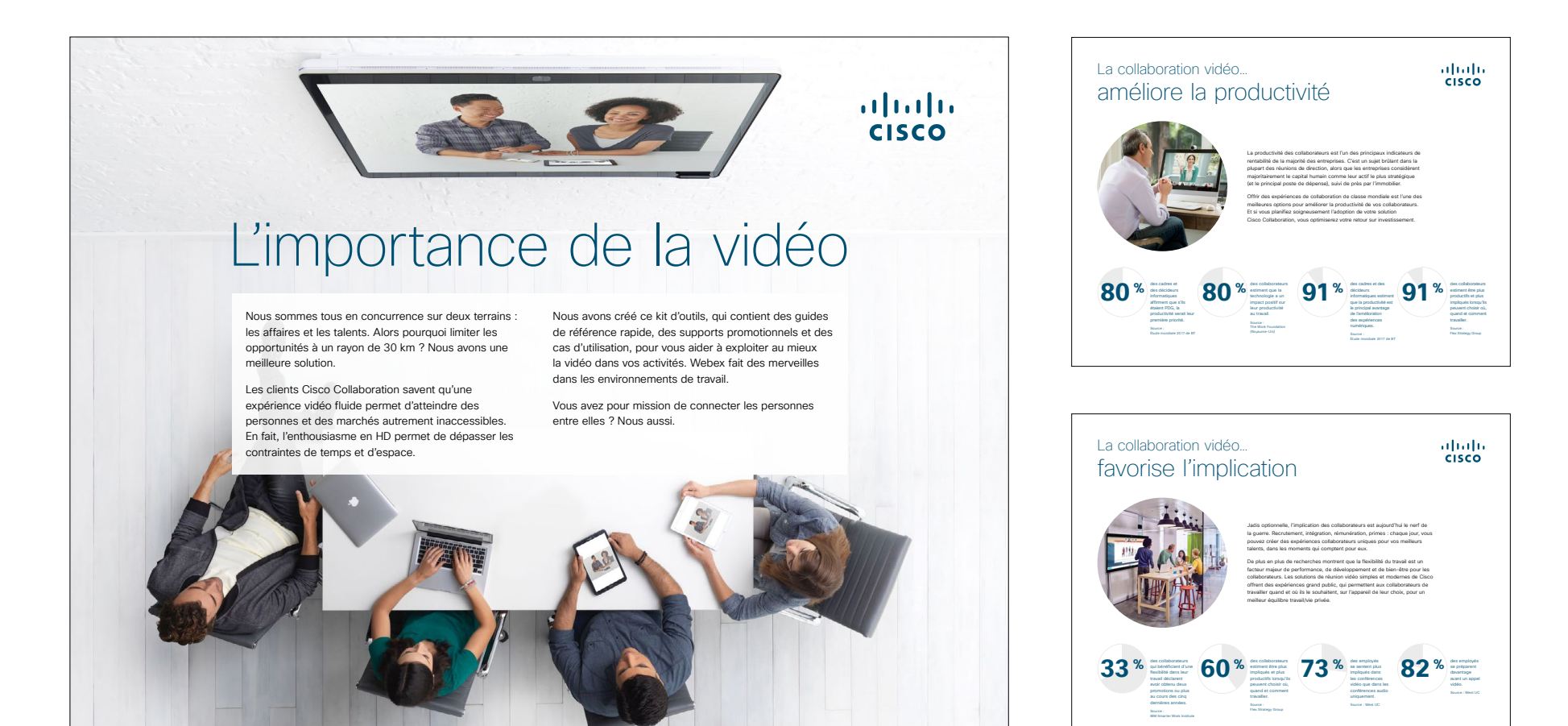

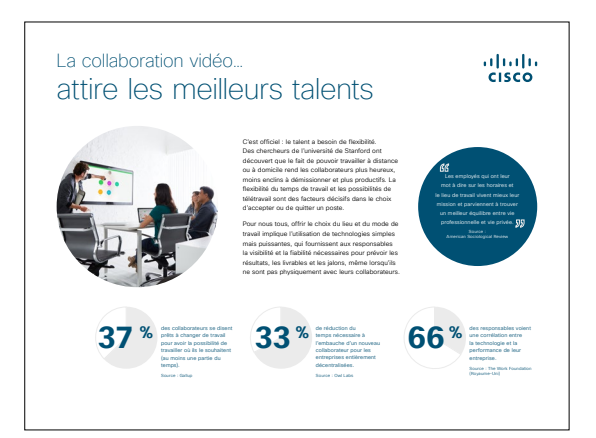

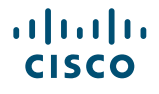

### Comment utiliser ce kit d'outils

#### Utilisez ce kit d'outils pour encourager l'adoption de vos nouveaux terminaux Cisco Webex Room

Pour une expérience utilisateur et une navigation optimales, veuillez consulter ce fichier dans Adobe Acrobat. Disponible en téléchargement gratuit ici

#### Ce guide contient...

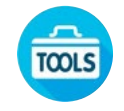

Des guides à disposer dans les salles pour aider les utilisateurs à démarrer avec les terminaux Webex Room

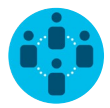

Des documents conçus pour encourager les travailleurs du savoir à utiliser les terminaux Webex Room

En bas de chaque document, un lien vous permet de télécharger le fichier afin de pouvoir ensuite le partager à votre convenance.

#### Conçu pour vous

Si vous souhaitez adapter ces fichiers aux besoins de votre entreprise, aucun problème. Vous trouverez le lien vers tous les types de fichiers modifiables à la fin de ce guide. Une fois les fichiers téléchargés, vous pourrez les modifier comme vous le souhaitez.

#### Vous aimez ?

Pour laisser un commentaire ou demander plus de contenu de ce type, cliquez ci-dessous :

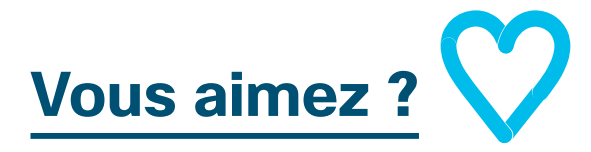

## Envie d'aller plus loin ?

Posez vos questions à un expert Cisco et obtenez des réponses surle-champ. Pour en savoir plus et vous inscrire à une formation, rendez-vous sur <u>cisco.com/go/quickclass</u>.

Rejoignez la <u>communauté</u> <u>collaborative Cisco</u> pour poser vos questions, accéder à toutes les ressources utiles mentionnées dans ce guide et plus encore.

Des questions/commentaires ? Rejoignez l'<u>espace dédié à l'adoption</u> <u>de Webex</u> ou envoyez un message à <u>WebexAdoption@cisco.com</u>.

ılıılı cısco

## Portefeuille Cisco Webex Room

Les solutions Webex Room 55 et 70 sont des systèmes audio et vidéo entièrement intégrés avec écran.

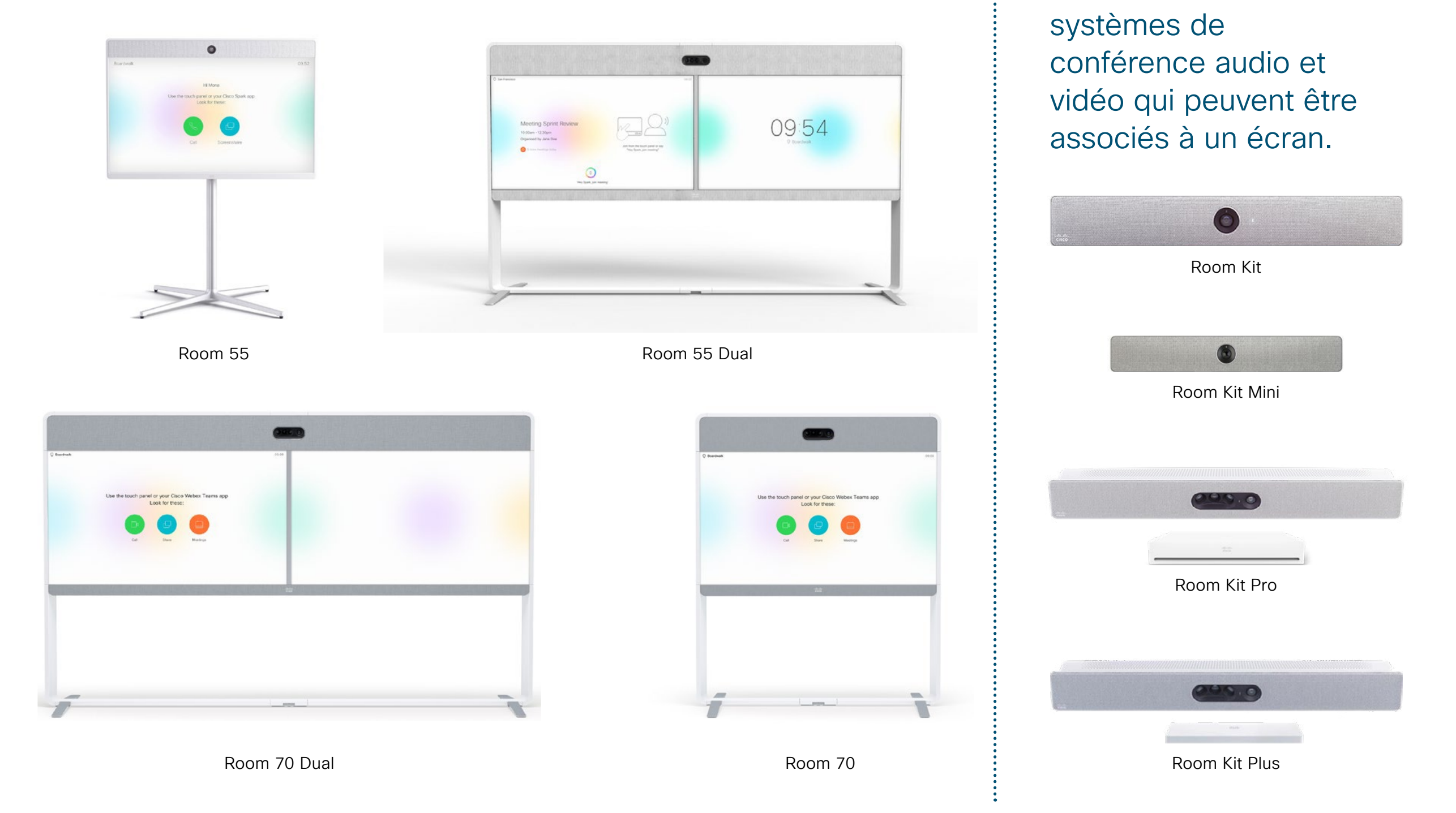

ılıılı cısco Les solutions Webex

Room Kit sont des

# Agencement de la salle, analyse des réunions et gestion des appareils

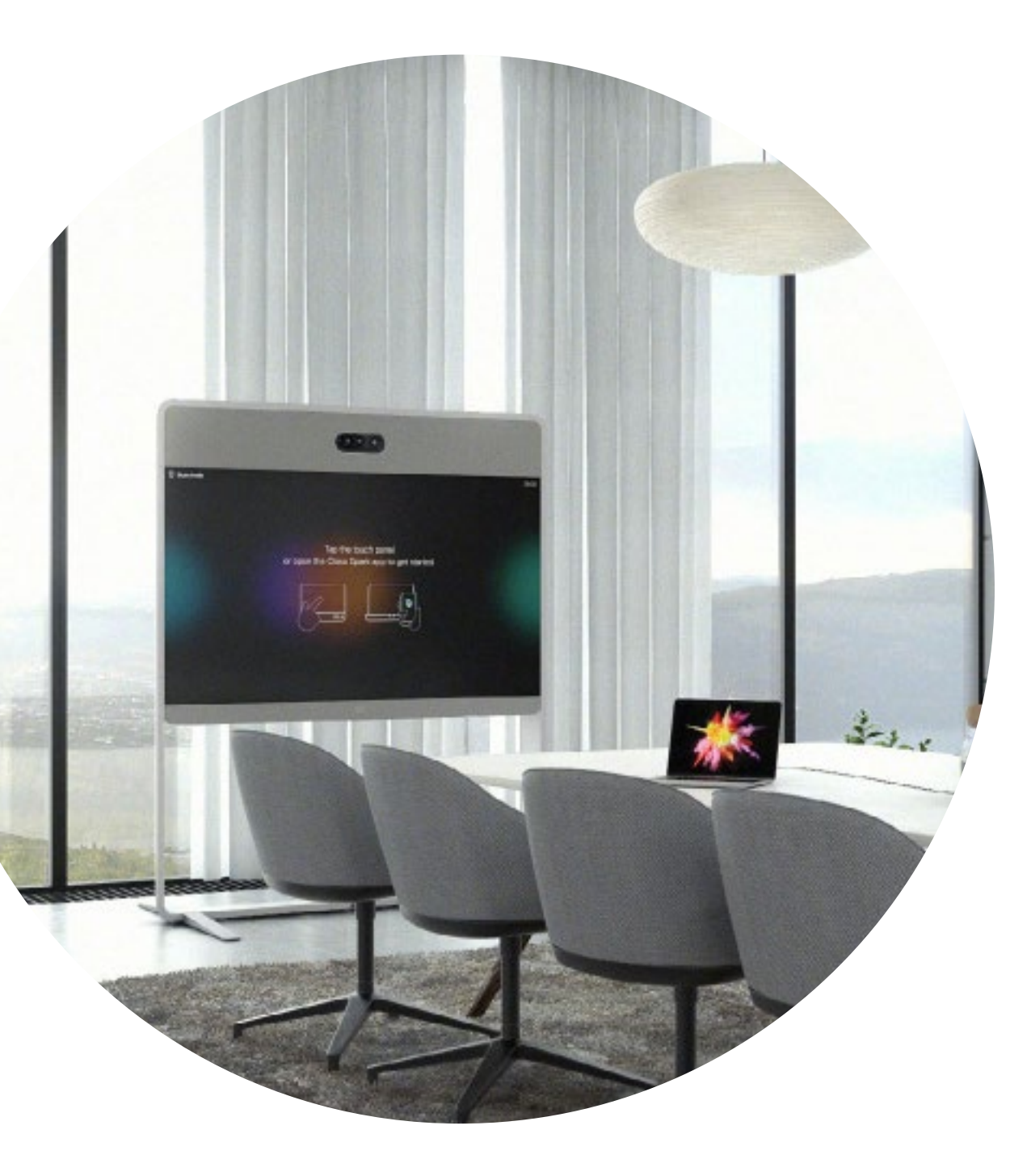

#### Agencez la salle de réunion pour une expérience Cisco Webex Room optimale

Agencez vos salles correctement pour une expérience de réunion optimale. Cela semblera plus naturel si la table et les sièges ne sont pas trop loin ni trop près de la solution Webex Room Kit, et si la caméra n'est pas trop haute.

Pour savoir comment agencer l'environnement idéal, consultez les ressources suivantes :

#### Project Workplace

#### Guides d'installation

#### Analyses intelligentes

Les solutions Webex Room peuvent calculer le nombre de participants aux réunions et fournir des analyses de l'utilisation pour la planification des ressources.

#### En savoir plus sur le décompte des participants

#### Guide à disposer dans les salles pour des réunions réussies

Nous avons créé un guide de démarrage rapide pratique (voir page suivante) afin d'aider vos collègues à se lancer.

Imprimez-le et placez-le dans la salle à un endroit bien visible.

#### Vous disposez de plusieurs options :

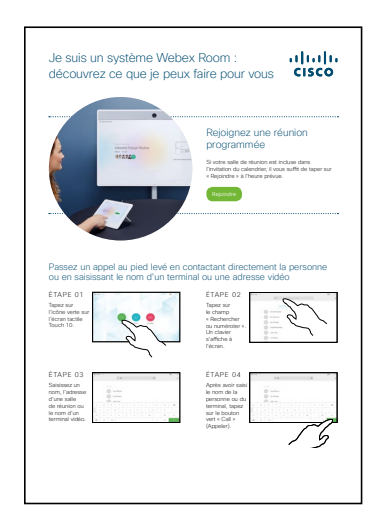

Plastifier le document et le laisser sur le bureau

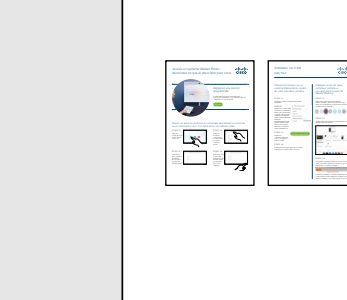

Plastifier le document et le fixer au mur

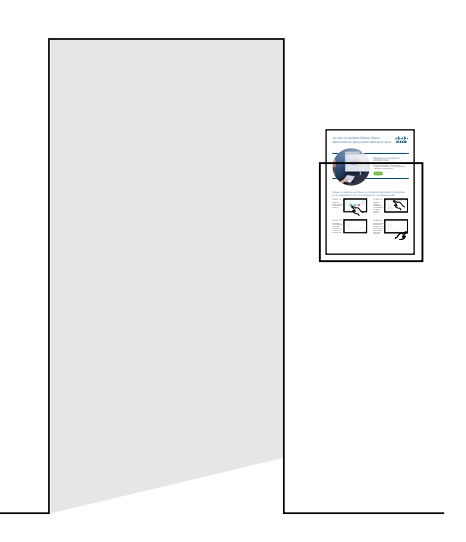

Plastifier le document et le placer dans un présentoir mural

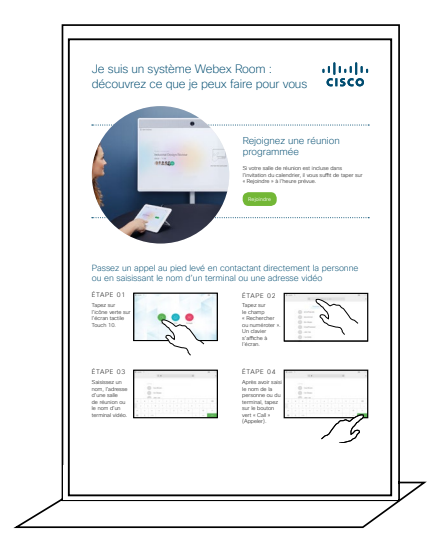

Acheter un présentoir de table

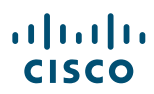

#### Guide de démarrage rapide des solutions Cisco Webex Room

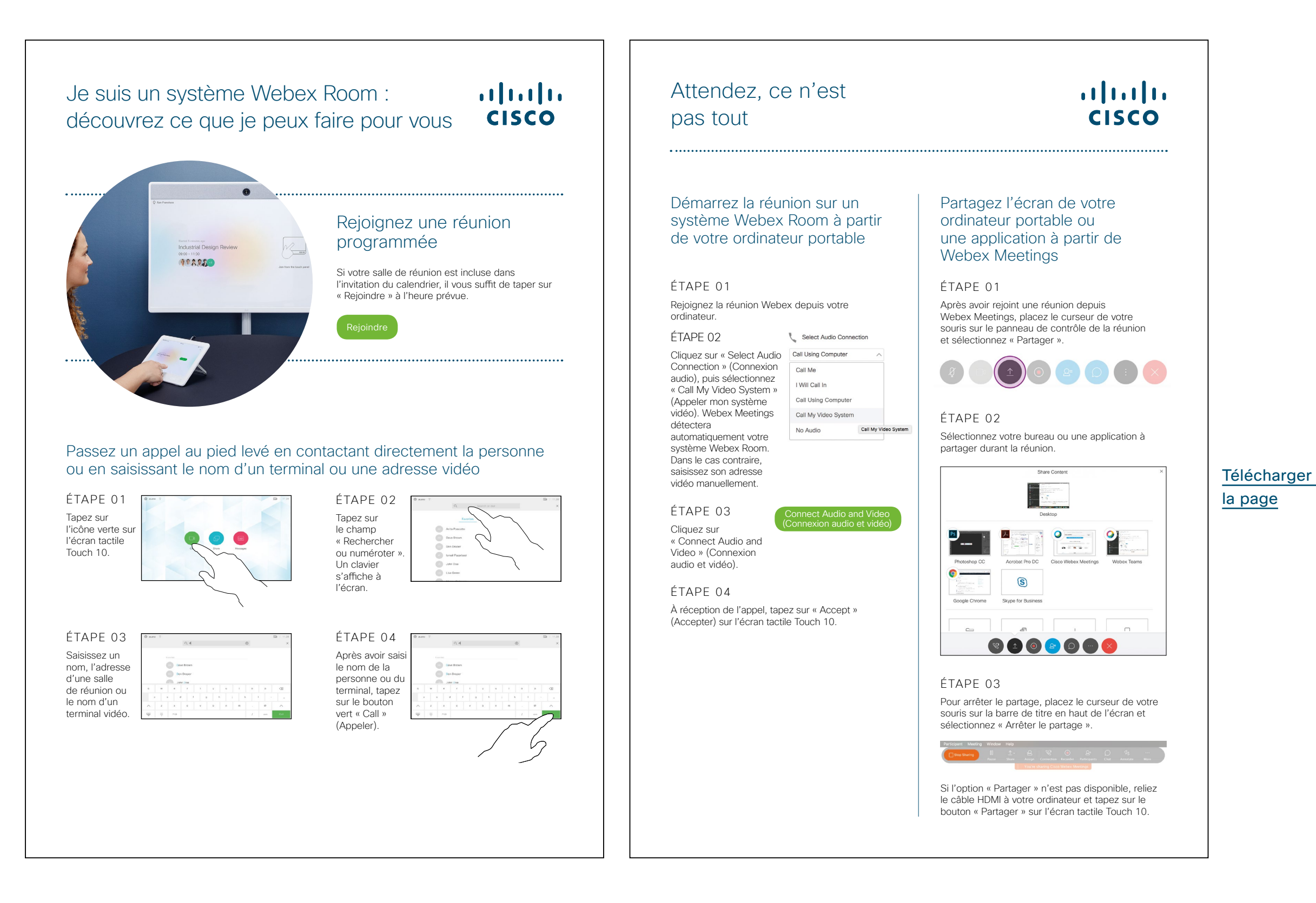

ılıılı cısco

#### Affiches promotionnelles Cisco Webex Room

Nous avons conçu deux styles d'affiches. Imprimez celles qui correspondent au style de votre entreprise et placez-les dans votre bureau, dans les toilettes ou à proximité de vos salles de réunion.

......

CISCO

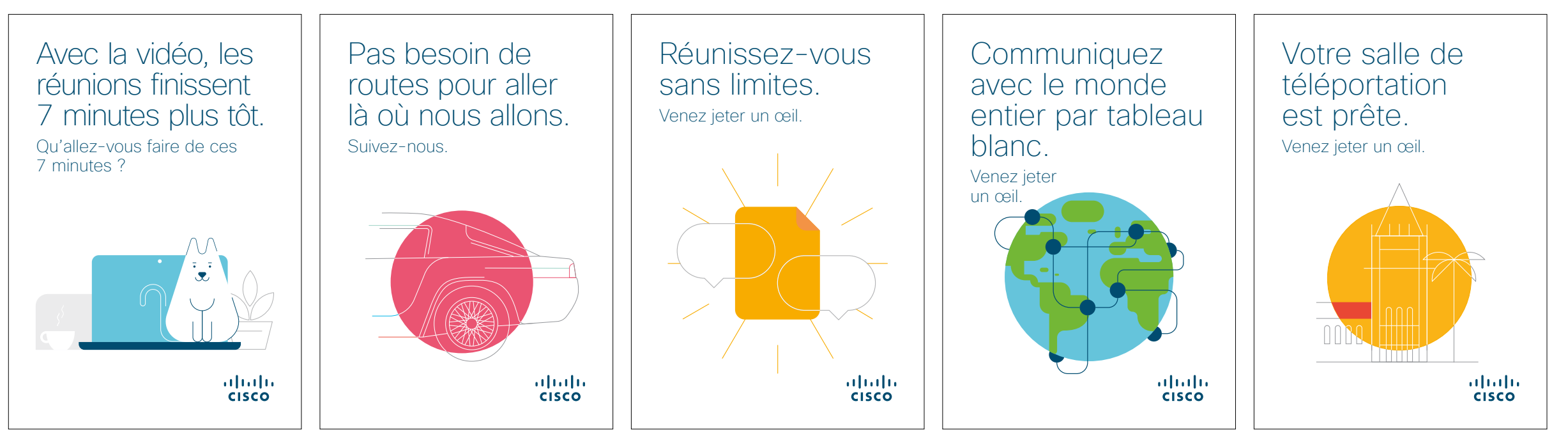

Télécharger la série d'affiches

#### Affiches promotionnelles Cisco Webex Room

......

CISCO

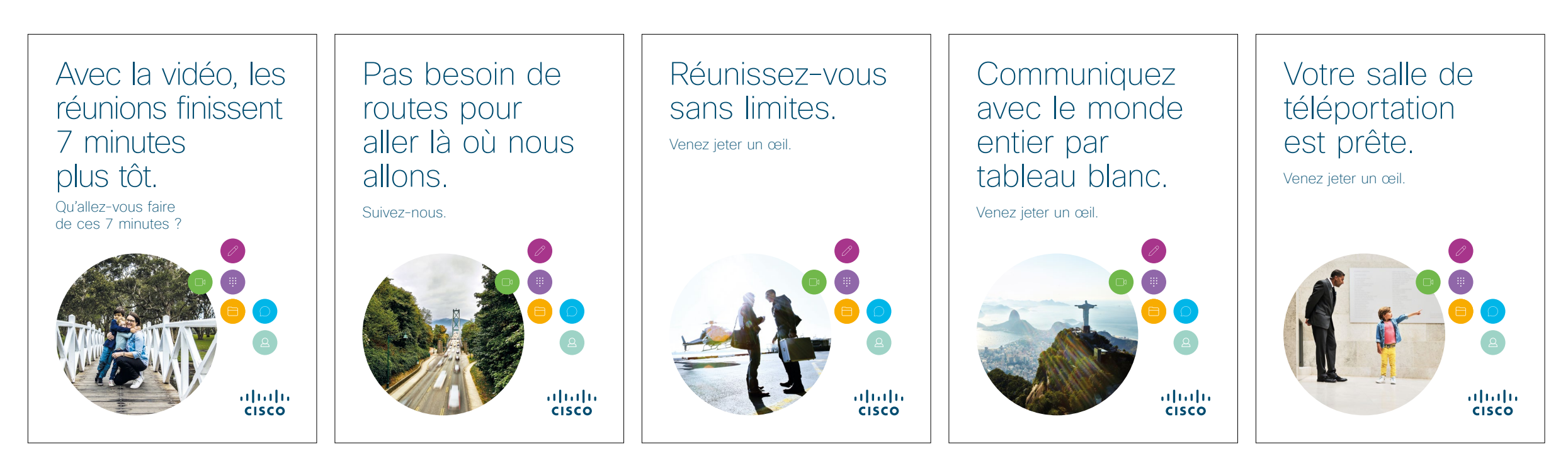

Télécharger la série d'affiches

#### 01 Terminaux Webex Room : Réunions virtuelles en tête à tête - A

Nous avons rédigé neuf cas d'utilisation percutants qui montrent comment les solutions Webex Room améliorent les réunions. Partagez-les avec vos collègues en version papier, par email ou via l'intranet de l'entreprise.

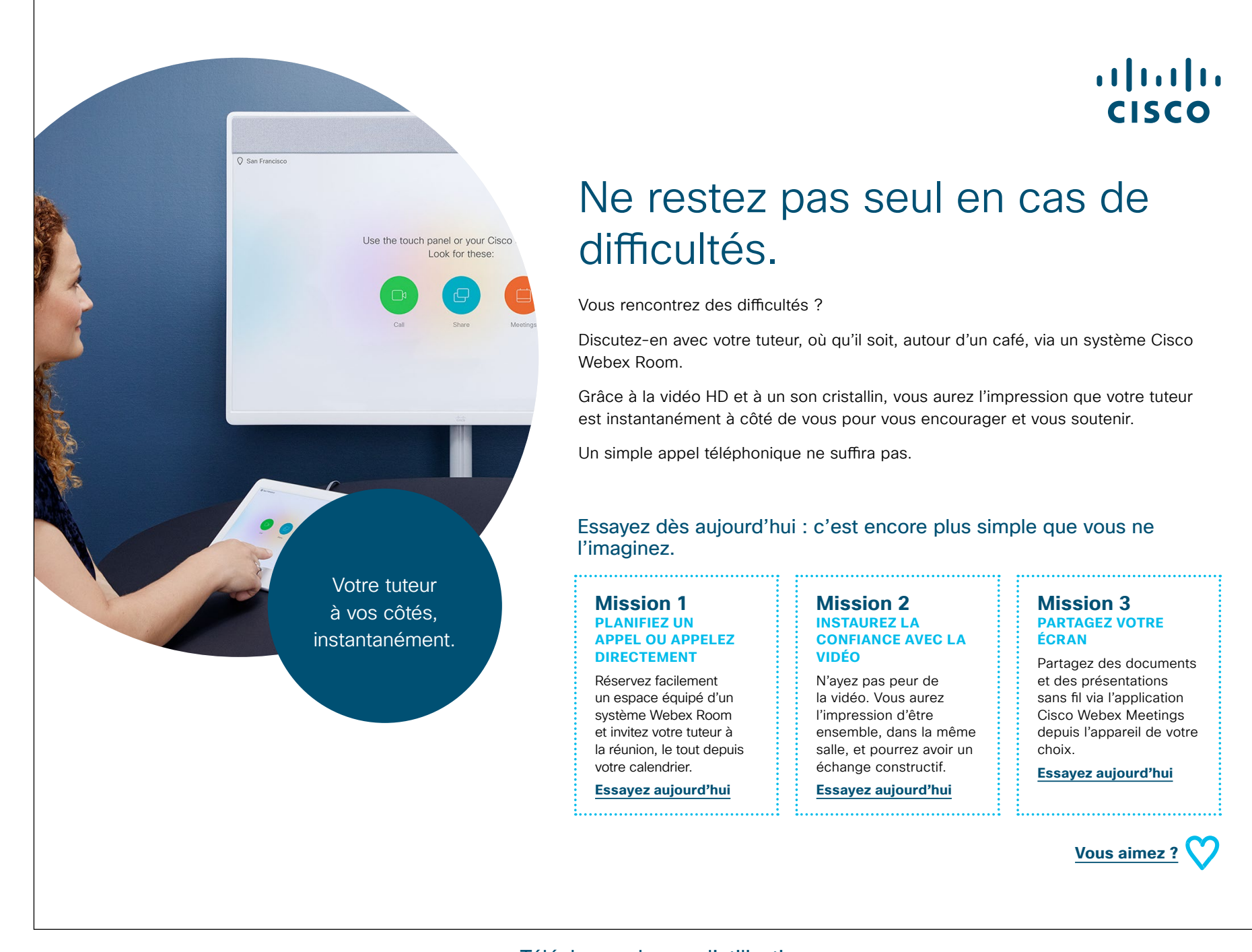

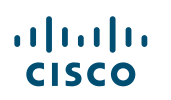

......

CISCO

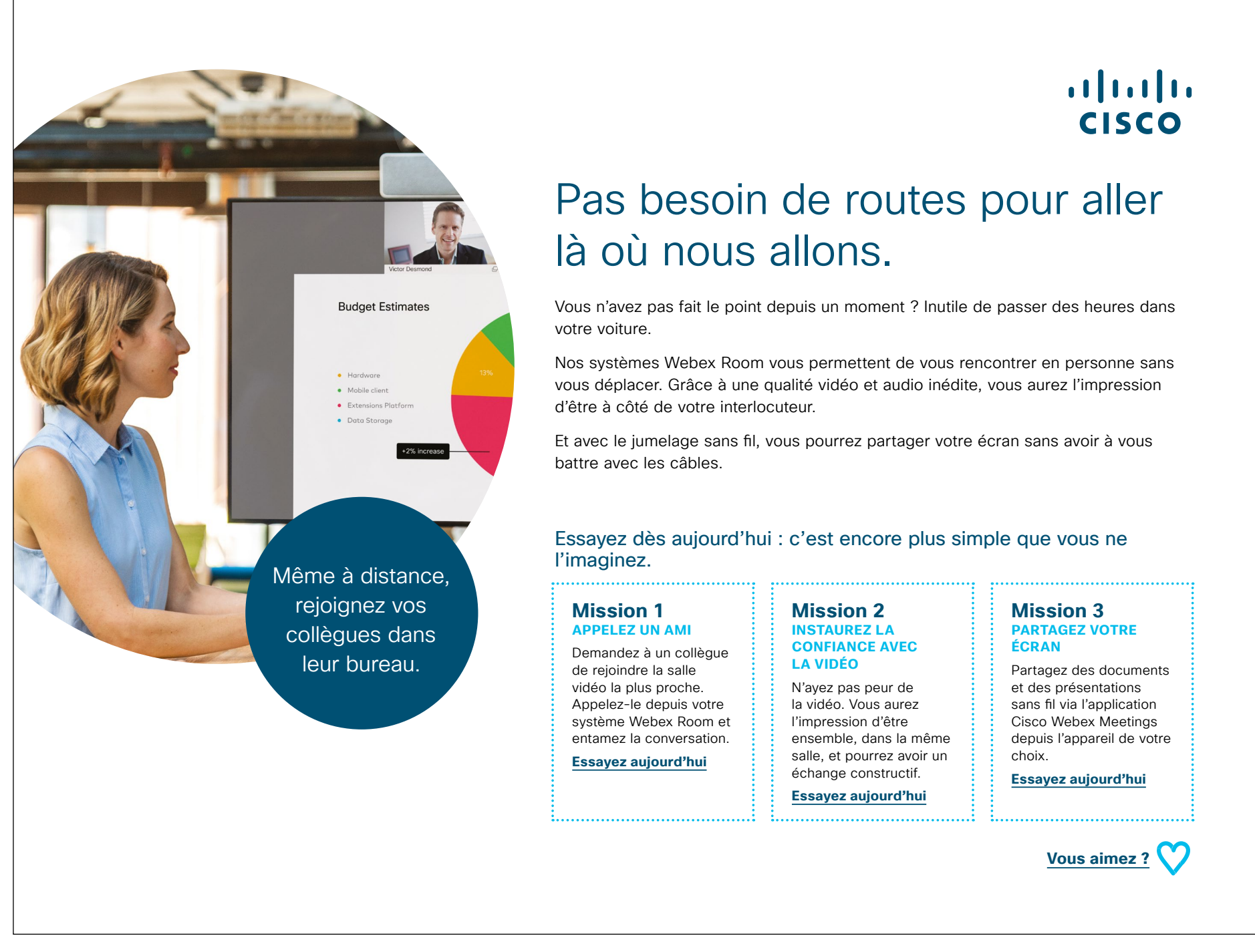

#### 03 Terminaux Webex Room : Réunions en personne uniquement - A

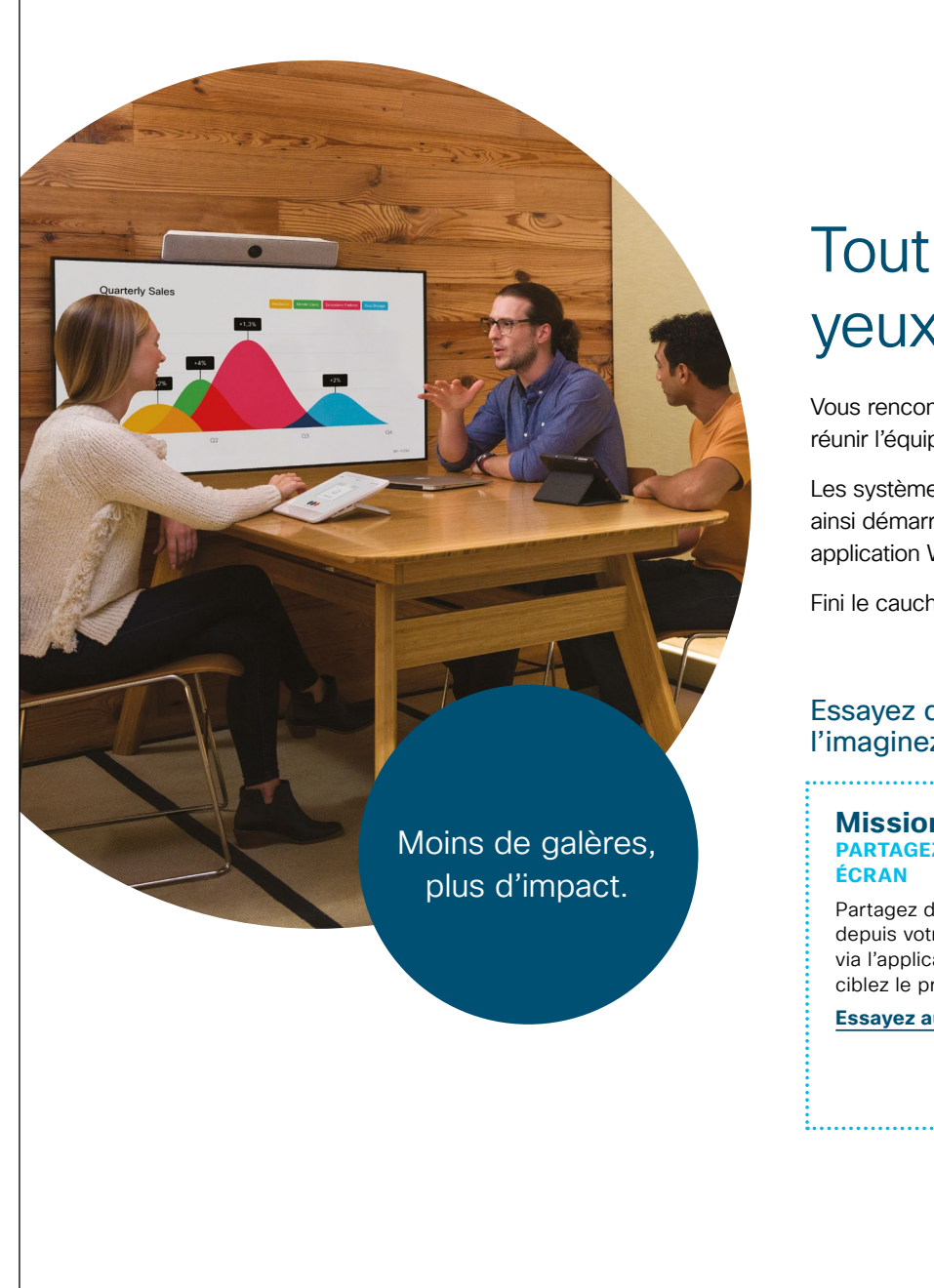

#### ılıılı cısco

## Tout le monde sur le pont, yeux rivés à l'écran.

Vous rencontrez des turbulences ? Cela arrive dans tous les projets. Vous avez besoin de réunir l'équipe au complet sur le champ pour examiner ensemble le problème.

Les systèmes Webex Room s'activent lorsque vous entrez dans la salle. Vous pouvez ainsi démarrer votre réunion immédiatement et partager votre écran sans fil depuis votre application Webex.

Fini le cauchemar des câbles ! Gardez votre énergie pour traiter le problème en jeu.

#### Essayez dès aujourd'hui : c'est encore plus simple que vous ne l'imaginez.

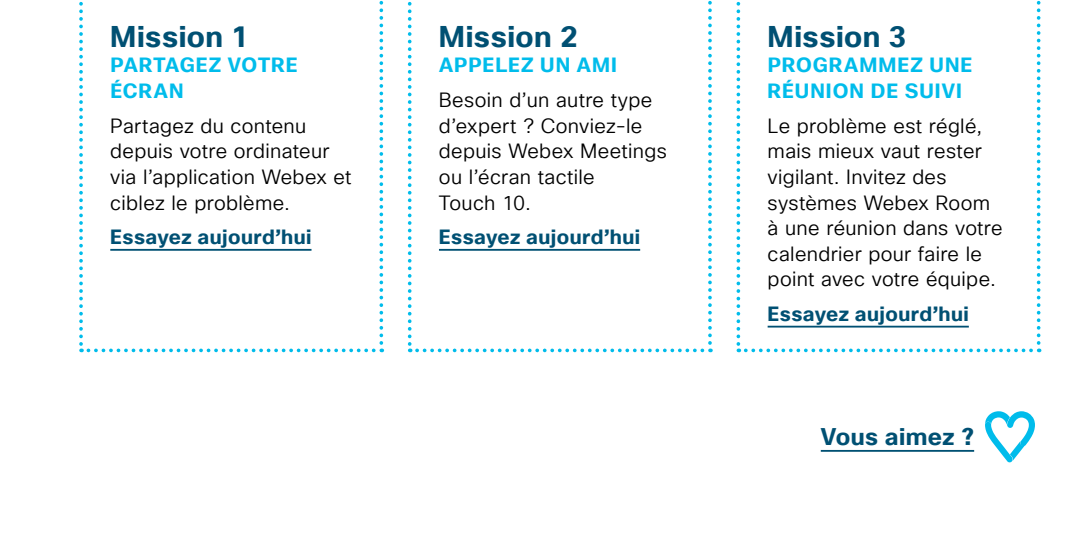

#### 04 Terminaux Webex Room : Réunions en personne uniquement – B

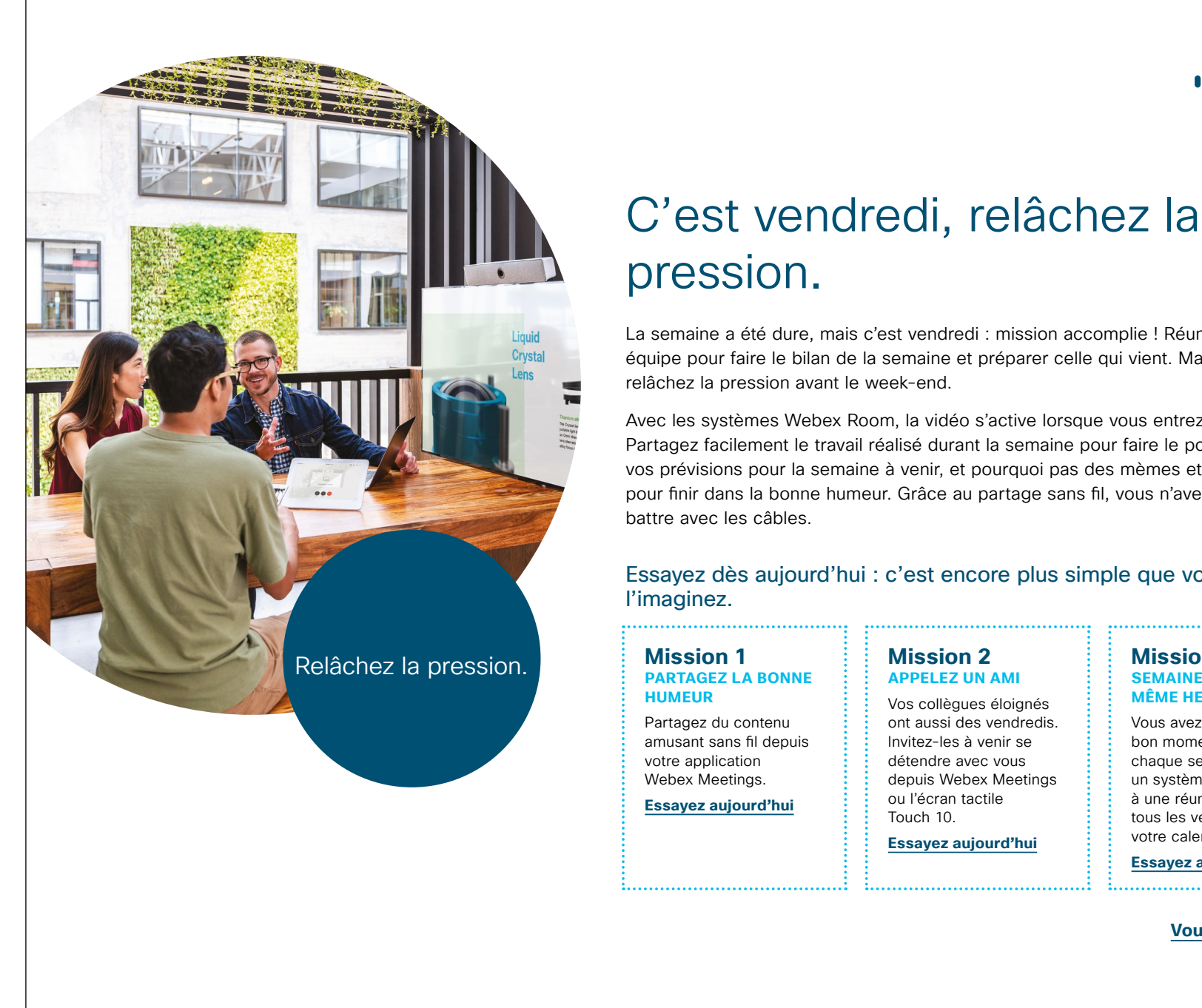

#### ...... CISCO

La semaine a été dure, mais c'est vendredi : mission accomplie ! Réunissez votre équipe pour faire le bilan de la semaine et préparer celle qui vient. Mais surtout,

relâchez la pression avant le week-end.

Avec les systèmes Webex Room, la vidéo s'active lorsque vous entrez dans la salle. Partagez facilement le travail réalisé durant la semaine pour faire le point, ainsi que vos prévisions pour la semaine à venir, et pourquoi pas des mèmes et des vidéos pour finir dans la bonne humeur. Grâce au partage sans fil, vous n'avez plus à vous

#### Essayez dès aujourd'hui : c'est encore plus simple que vous ne

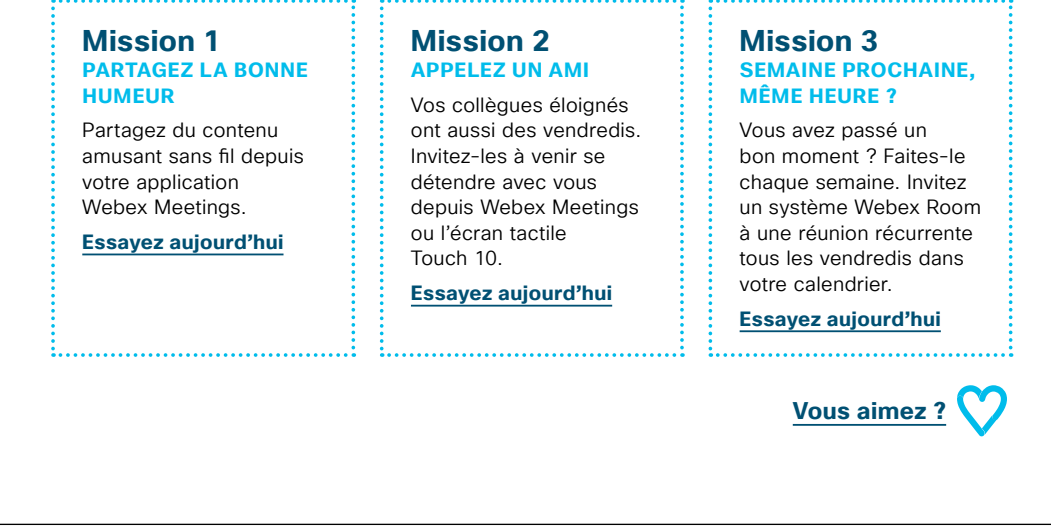

#### 05 Terminaux Webex Room : Réunions de groupe à distance - A

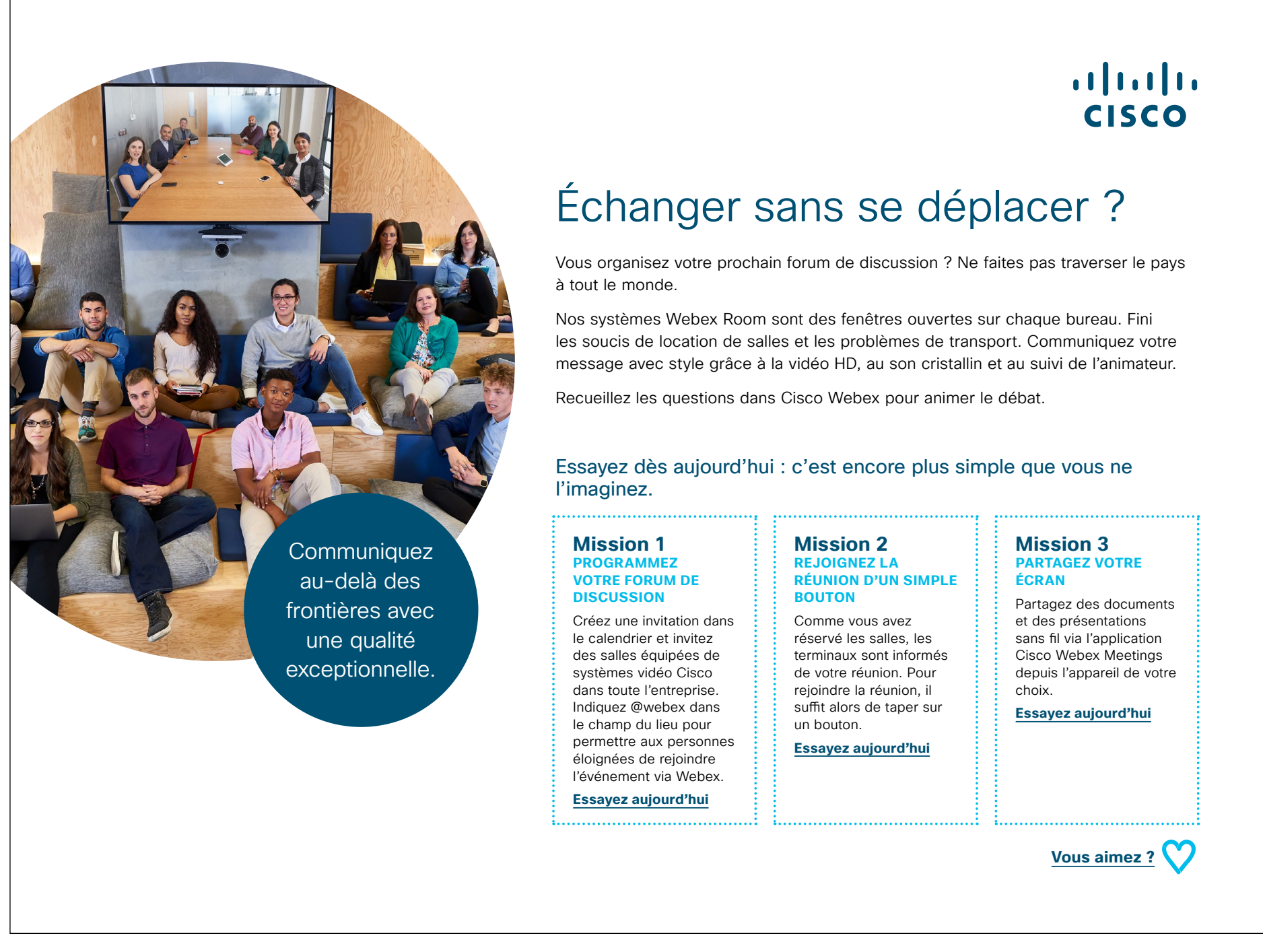

#### 06 Terminaux Webex Room : Réunions de groupe à distance - B

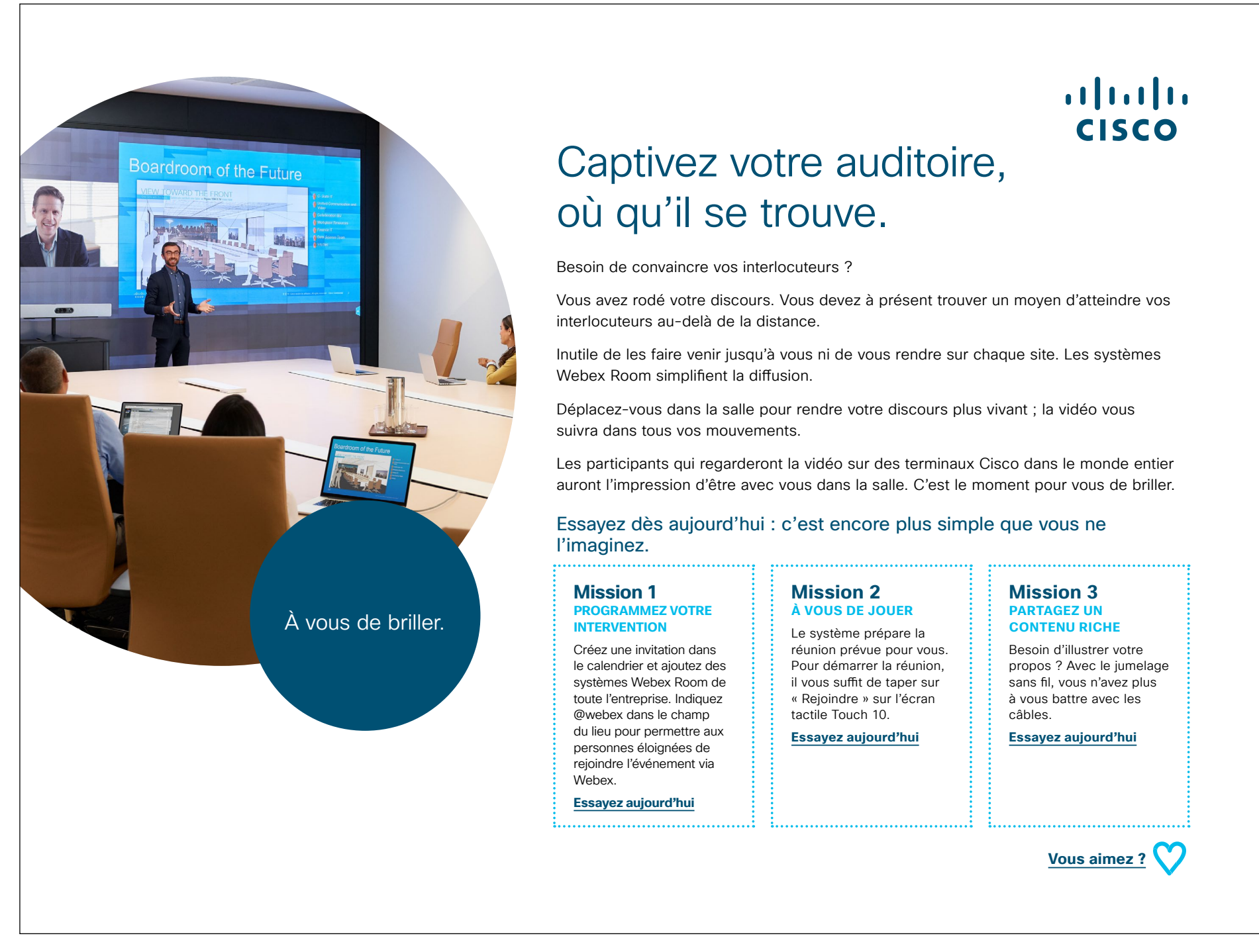

#### 07 Terminaux Webex Room : Réunions en personne et virtuelles - A

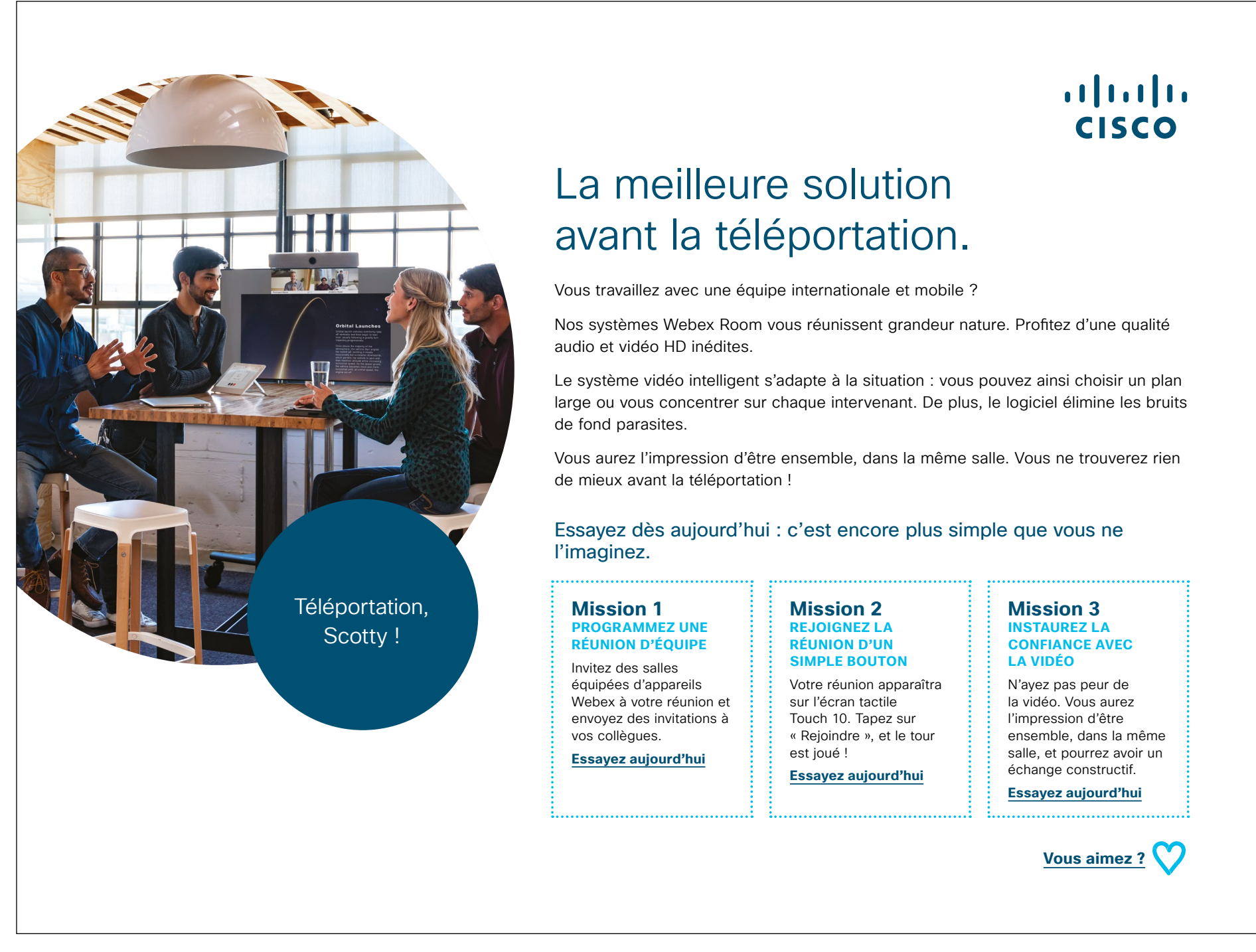

#### 08 Terminaux Webex Room : Réunions en personne et virtuelles - B

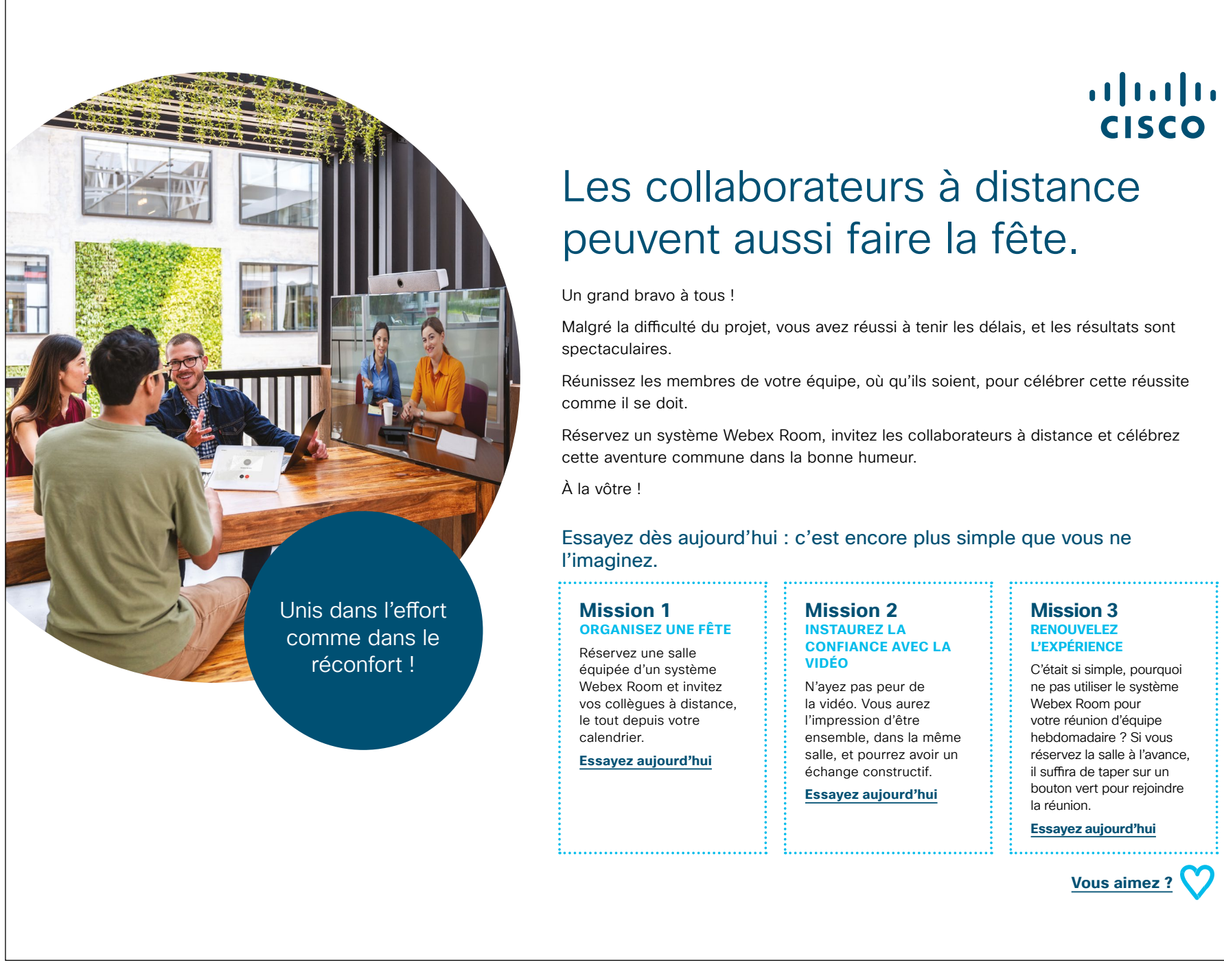

#### 09 Terminaux Webex Room : Réunions virtuelles un-à-plusieurs - A

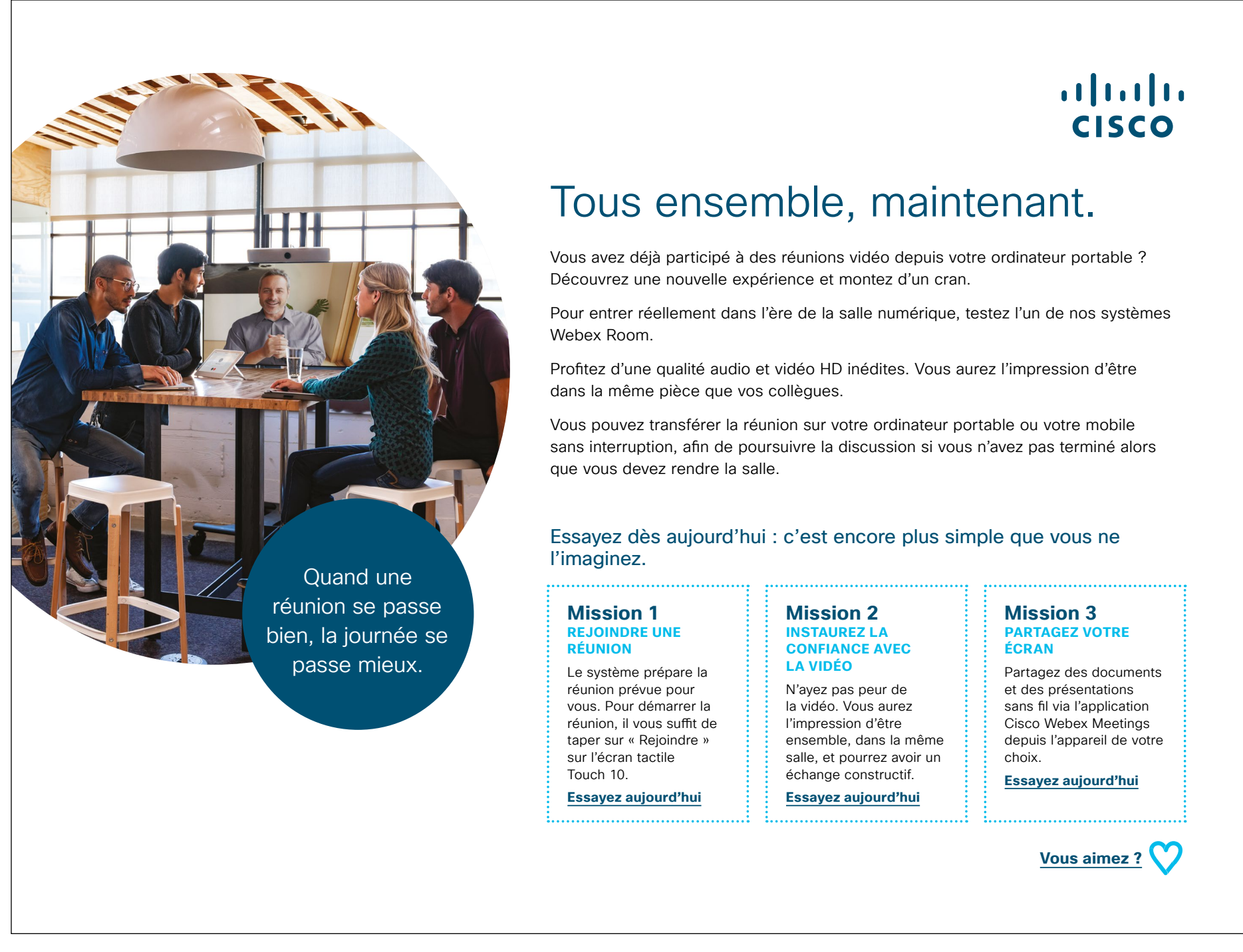

### Pour aller plus loin

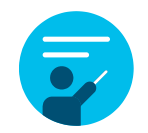

#### Nous vous accompagnons

Dans notre <u>Centre d'aide sur la collaboration</u>, vous trouverez des guides rapides, des instructions pas-àpas et des informations techniques. Utilisez la barre de recherche pour trouver tout ce dont vous avez besoin sur les solutions Cisco Webex Room.

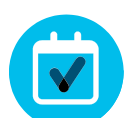

#### Personnalisez le contenu

Vous souhaitez adapter ou modifier le contenu proposé dans ce guide ?

Cliquez ici pour télécharger les fichiers sources au format .zip ; vous pourrez ensuite les transmettre à vos rédacteurs et graphistes.

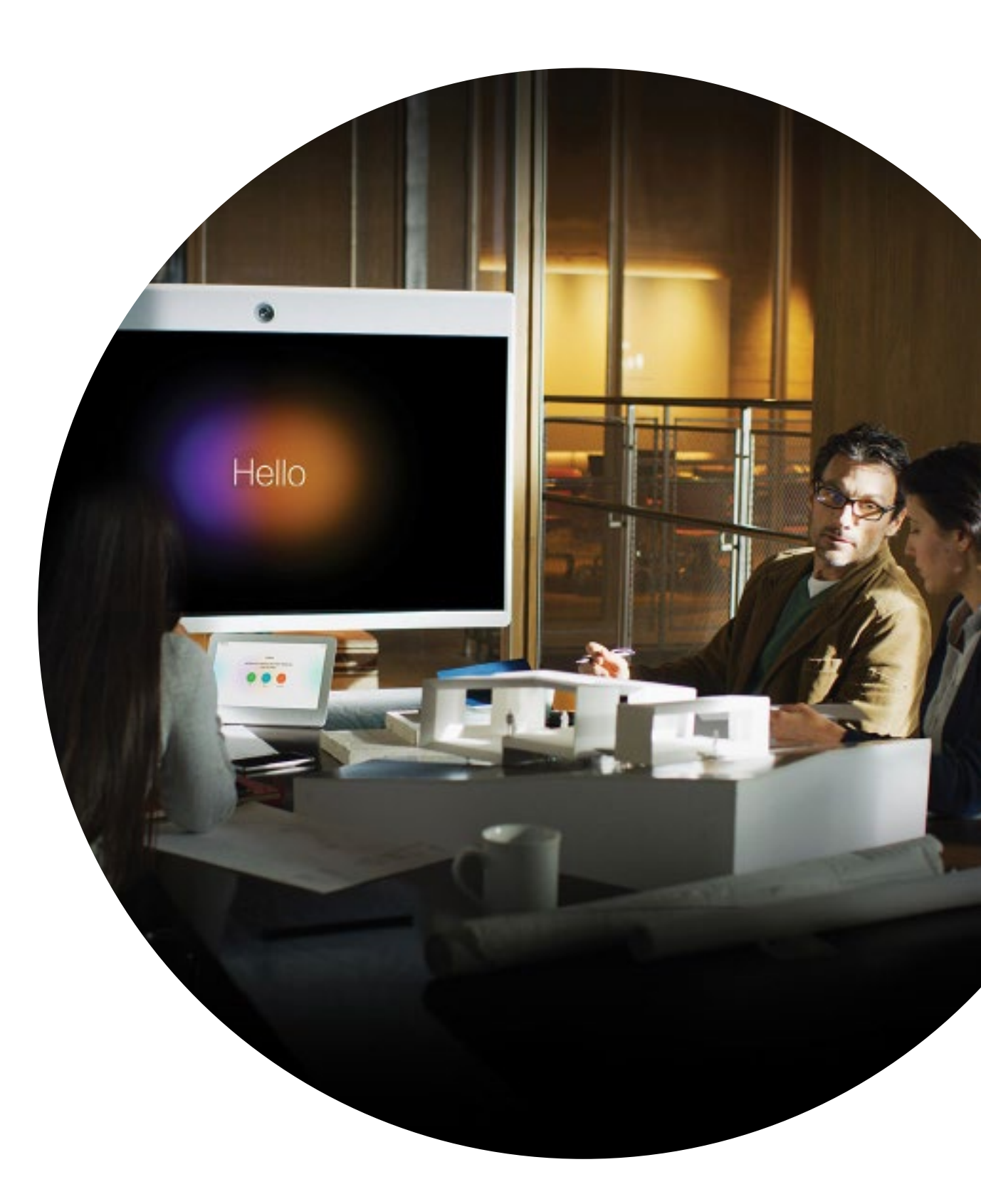

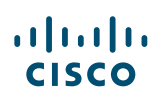

## 

#### Des questions/commentaires ?

Rejoignez l'<u>espace dédié à l'adoption de Webex</u> ou envoyez un message à <u>WebexAdoption@cisco.com.</u>